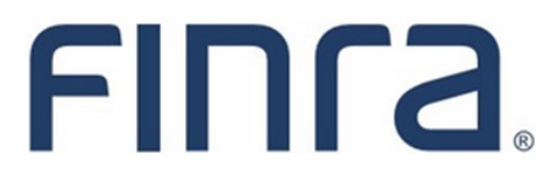

# PFRD

## Form PF: Filing Online

## **About Form PF**

The Private Fund Reporting Depository (PFRD) is an electronic filing system that facilitates investment adviser reporting of private fund information via Form PF. The U.S. Securities and Exchange Commission (SEC) website provides detailed information regarding the reporting requirements for certain advisers to private funds.

Most investment advisers (IAs) will not be required to file Form PF or use the PFRD system. The following is an excerpt from the Form PF describing, at a high level, who is required to file:

Complete and file Form PF if:

- You are registered or required to register with the SEC as an investment adviser, **or** you are registered or required to register with the Commodity Futures Trading Commission (CFTC) as a commodity pool operator or commodity trading advisor and you are also registered or required to register with the SEC as an investment adviser; **and**
- You manage one or more private funds; and
- You and your related persons, collectively, had at least \$150 million in private fund assets under management as of the last day of your most recently completed fiscal year.

If you do not meet the foregoing criteria, you do not need to file Form PF or use the PFRD system.

# Questions regarding Form PF filing requirements or policy issues should be directed to the SEC at 202-551-6999 or FormPF@sec.gov.

Technical questions regarding the PFRD system should be directed to FINRA at 240-386-4848 or PFRDSupport@finra.org.

## Contents:

- Form PF Filing Types (pg. 2)
- Beginning Your Form PF Filing (pg. 3)
- <u>Navigating the Private Fund List</u> (pg. 4)
- <u>Entering Fund Information</u> (pg. 7)
- Adding a Private Fund Manually (pg. 11)
- Adding a Related Person (pg. 12)
- Print Preview (pg. 13)
- Form PF Filing History (pg. 14)
- Sections 5 and 6 (pg. 15) NEW

## Form PF Filing Types

There are five Form PF filing types. Private Fund advisers may be required to file Form PF quarterly or annually (or both), depending on the SEC's reporting requirements. Draft Form PF filings can remain pending for up to 180 days after they are created. **Draft filings that remain pending for longer than 180 days are automatically deleted and cannot be recovered.** 

| Initial    | You <u>are not</u> a large hedge fund adviser<br>or large liquidity fund adviser. Submit<br>your first Form PF <b>Annual</b> Filing for<br>the period ended: mm/dd/yyyy<br><b>or</b><br>You are a large hedge fund adviser or | Choose this filing type to submit your Initial<br>Form PF filing. For advisers filing Form PF<br>for the first time, only these two filing op-<br>tions will display.<br>The Initial filing is intended to only be sub-<br>mitted once. After an adviser submits their |
|------------|----------------------------------------------------------------------------------------------------|----------------------------------------------------------------------------------------------------|
|            | large liquidity fund adviser. Submit<br>your first Form PF <b>Quarterly</b> Filing for<br>the period ended: mm/dd/yyyy                                                                                                    | filing, data for subsequent reporting<br>periods should be filed using the Updating<br>filing type.                                                                                                    |
| Updating   | Submit a Form PF <b>Annual</b> Update filing for the period ended: mm/dd/yyyy                                                                                                    | Choose this filing type to submit your an-<br>nual or quarterly Form PF Update filing.                                                                                                    |
|            | <b>or</b><br>Submit a Form PF <b>Quarterly</b> Update<br>filing for the period ended: mm/dd/yyyy                                                                                                    | The system will display the <b>Annual</b> or <b>Quarterly</b> Update filing option based on the adviser's Initial or Transition (if applicable) Form PF filing.                                                                                                    |
| Amendment  | Submit a Form PF Amendment to a<br>previously submitted PF filing for the<br>period ended: mm/dd/yyyy                                                                                                    | Choose this filing type to edit fund infor-<br>mation previously submitted via Form PF<br>for a particular reporting period.                                                                                                    |
|            |                                                                                                    | Also use this filing type when reporting on additional funds for a previously submitted reporting period end date.                                                                                                    |
| Transition | Transition to Annual Reporting                                                                                                    | Choose this filing type to notify the SEC of<br>your transition from <b>Quarterly</b> to <b>Annual</b><br>reporting. This filing type is only a notifica-<br>tion that your firm will now be reporting<br>annually, so it does not contain any fund<br>data.           |
|            |                                                                                                    | (Note: In the opposite scenario of transi-<br>tioning from <b>Annual</b> to <b>Quarterly</b> , no ad-<br>ditional Transition filing is needed. You<br>would simply begin filing with the next<br>quarter.)                                                             |
| Final      | Submit a Form PF Final Filing                                                                                                    | Choose this filing type if your firm is no<br>longer required to submit Form PF and<br>this is will be your last Form PF filing.                                                                                                    |
|            |                                                                                                    | This filing type contains no fund data, so<br>any necessary Update or Amendment<br>filings should have already been submit-<br>ted prior to your Final filing.                                                                                                    |

## **Beginning Your Form PF Filing**

If you are an SEC-registered adviser and file your Form ADV via the IARD website, you may add the ability to file Form PF by utilizing the Account Management link at the top-right of the site map. Please contact your firm's Super Account Administrator (SAA) for entitlement assistance.

When an online Form PF filing is first created, only the links for Sections 1a, 2a, and the Private Fund List will display on the navigation panel.

| Submission                                   | SEC INVESTMENT ADVISER                                                                                                    | Annual - Updating                                                                                                    |
|----------------------------------------------|----------------------------------------------------------------------------------------------------|----------------------------------------------------------------------------------------------------|
| Completeness Check                           | Instructions                                                                                                    | Reporting Period: 01/31/2014                                                                                                    |
| <ul> <li>Submit Filing</li> </ul>            |                                                                                                    |                                                                                                    |
| <ul> <li>Print Preview</li> </ul>            | FORM PF                                                                                                    |                                                                                                    |
| PF Filing                                    | Reporting Form for Investment Advisers to Private F<br>Commodity Trading Advisors                                                                                                    | unds and Certain Commodity Pool Operators and                                                                                                    |
| <ul> <li>Section 1a - Information</li> </ul> | OMB Number:                                                                                                    | 3235-0679                                                                                                    |
| about you and your                           | Expires:                                                                                                    | December 12, 2020                                                                                                    |
| related persons                              | Estimated average burden hours per response                                                                                                    | . 12.02                                                                                                    |
| <ul> <li>Private Fund List</li> </ul>        |                                                                                                    |                                                                                                    |
| <ul> <li>Section 2a - Aggregated</li> </ul>  | Federal Information Law and Requ                                                                                                    | irements for a Collection of Information                                                                                                    |
| funds that you advise                        | Section 204(b) of the <i>Advisers Act</i> [15 U.S.C. § 80b-4(b)] authoriz<br>information collected on Form PF is designed to facilitate the Fina<br>in the private fund industry and to assist FSOC in determining wi | zes the <i>SEC</i> to collect the information that Form PF requires. The<br>incial Stability Oversight Council's ("FSOC") monitoring of systemic risk<br>nether and how to deploy its regulatory tools with respect to nonbank |

The other sections within Form PF will display based on which types funds are marked on the Private Fund List for inclusion on your Form PF filing. The fund type is based on responses to Form ADV Schedule D, Section 7.B.(1), Question 10.

#### Section 1a - Information about you and your related persons

• This section will display for all fund types.

#### **Private Fund List**

• This section will display for all fund types.

#### Section 1b - Information about the private funds you advise

• This section will display for all fund types.

#### Section 1c - Information about the hedge funds you advise

- This section will only display for hedge funds and/or private funds marked as "other".
- Section 2a Aggregated information about the hedge funds that you advise
  - This section always displays, however it is only required to be completed for hedge funds.

#### Section 2b - Information about the qualifying hedge funds that you advise

• This section will only display for hedge funds and/or private funds marked as "other".

#### Section 3 - Information about the liquidity funds that you advise

• This section will only display for liquidity funds and/or private funds marked as "other".

#### Section 4 - Information about private equity funds that you advise

• This section will only display for private equity funds and/or private funds marked as "other".

Note: Please review the Form PF General Instructions to determine whether or not a section displayed is required to be filed (e.g. a private fund marked as "other" would not necessarily complete all sections displayed).

### **Navigating the Private Fund List**

The Private Fund List allows filers to identify which private funds they intend to enter data for on their filing for the specified reporting period.

The Private Fund List is initially populated based on what was reported on the latest Form ADV, Schedule D Section 7.B.(1) for:

- The Form PF filing firm, and
- All firms listed as a Related Person in Form PF Section 1a.

(Note: See page 12 for more information about adding Related Persons to Form PF.)

When an Amendment Form PF filing is created, the Private Fund List will display the list of funds previously submitted (and not marked as removed) on the latest Form PF for the selected reporting period.

| Submission                                                                                                    | SEC INVESTMENT ADVISE                                                                                                    | R                                                                                                    |                                                                                                    |                                                                                                    |                                                                                                    |                                                                                                    |                                                                                                    |                                                                                                    |                                                                                                    |                                                                                                    | Annual - Updating                                                                                                    |  |  |  |
|----------------------------------------------------------------------------------------------------|----------------------------------------------------------------------------------------------------|----------------------------------------------------------------------------------------------------|----------------------------------------------------------------------------------------------------|----------------------------------------------------------------------------------------------------|----------------------------------------------------------------------------------------------------|----------------------------------------------------------------------------------------------------|----------------------------------------------------------------------------------------------------|----------------------------------------------------------------------------------------------------|----------------------------------------------------------------------------------------------------|----------------------------------------------------------------------------------------------------|----------------------------------------------------------------------------------------------------|--|--|--|
| <ul> <li>Completeness Check</li> </ul>                                                                                                    | Private Fund List                                                                                                    |                                                                                                    |                                                                                                    |                                                                                                    |                                                                                                    |                                                                                                    |                                                                                                    |                                                                                                    |                                                                                                    | Reporting Per                                                                                                    | iod: 01/31/2014                                                                                                    |  |  |  |
| <ul> <li>Submit Filing</li> </ul>                                                                                                    |                                                                                                    |                                                                                                    |                                                                                                    |                                                                                                    |                                                                                                    |                                                                                                    |                                                                                                    |                                                                                                    |                                                                                                    |                                                                                                    |                                                                                                    |  |  |  |
| Print Preview                                                                                                    | Below is a list of <i>private fun</i><br>ADV section 7.B.(1) of Sche                                                                                                    | <i>ls</i> that may b<br>Jule D.                                                                                                    | e included in this                                                                                                    | filing of Forr                                                                                                    | n PF. This list is g                                                                                                    | enerated fr                                                                                                    | om the priva                                                                                                    | te funds ide                                                                                                    | entified on the f                                                                                                    | iler's and any <i>re</i>                                                                                                    | lated person's Form                                                                                                    |  |  |  |
| PF Filing                                                                                                    | If a private fund is not listed                                                                                                    | below, you                                                                                                    | should do one of t                                                                                                    | he following                                                                                                    |                                                                                                    |                                                                                                    |                                                                                                    |                                                                                                    |                                                                                                    |                                                                                                    |                                                                                                    |  |  |  |
| Instructions     Section 1a - Information     about you and your     related persons     Private Fund List     Section 2a - Aggregated     information about hedge     funds that you advise | <ol> <li>File an updated Form<br/>"Add new funds from<br/>2. Add the related perso<br/>form. Then dick the "</li> <li>Add the private fund<br/>entered must also be<br/>not currently reporte</li> <li>For commodity pools</li> <li>private fund ID does<br/>Form PF), private fund<br/>private funds should</li> <li>To update a private fund's in<br/>for the same reporting perio</li> <li>If the radio button under "(</li> <li>Not be included in th<br/>Remain in the list of<br/>Any information prev</li> <li>Any information prev</li> </ol> | ADV (for you<br>ADV" button<br>ADV" button<br>that report<br>do new funney<br>or reported on<br>do nyour or<br>nhat are not f<br>hat are not f<br>hat are not f<br>hat are not f<br>not already y<br>not already<br>not already<br>formation in<br>nformation fin<br>f, check the r<br>ipdate not re<br>s Form PF fillin<br>ously filed for | or any related per-<br>The private fund of<br>the private fund of<br>the private fund of<br>the private fund ID,<br>your or related per-<br>related person's Foi<br>private funds (and i<br>exist for the commo<br>ied when the filer<br>this Form PF, chec<br>on this reporting p<br>radio button under<br>equired for fund in in<br>rg,<br>that may be includ<br>in the private fund for | son listed o<br>will be adde<br>on their Form<br>private fun<br>of reporter<br>odity pool, a<br>me) and che<br>wishes to c<br>eriod or fron<br>"Remove fi<br>this filing" is<br>ed in future<br>or the same | n this Form PF) th<br>d to the list.<br><i>m ADV</i> section 7.B. (<br>the fund will be ad<br><i>ADV</i> section 7.B. (<br>the private fund 4<br>do Form ADV), a<br>diviser NFA ID, private fund 4<br>on Form ADV, a<br>diviser NFA ID, private fund 4<br>sching the box sta<br>somply with CFTC r<br>button under the<br>m appearing on th<br>and from Form PF<br>e checked, the priva-<br>filings of Form PF<br>e reporting period of | at includes<br>(1) of Schu<br>ded to the<br>re fund nar<br>2) of Scheer<br>vas filed ou<br>dd the <i>con</i><br>vate fund<br>ting the fu<br>eporting re<br>"Update fi<br>e list of <i>pri</i><br>reporting"<br><i>vate fund</i> w<br>, and<br>n Form PF | the private I<br>edule D to the<br>list.<br>ne (and the I<br>tule D or you<br>a prior Forr<br>modity pool type (commender<br>type (commender<br>type ( | fund in Form<br>adviser's N<br>must selen<br>n ADV.<br>by entering<br>difty pools s<br>vrivate func<br>through Fo<br>ing".<br>at may be<br>and report | n ADV section 7.<br>sted persons in 4<br>FA ID, if applicat<br>it the check box<br>the private fun<br>thould be treate<br>l commodity poo<br>m PF for the co<br>included in this<br>ed as filed for th | .B.(1) of Schedu<br>section 1a, quest<br>ole). Note: The p<br>indicating that<br>ind LD (generate<br>id as hedge funct<br>l. Commodity pool.<br>filing and future<br>filing and future<br>ne reporting period | le D. Then click the<br>stion 1.(b) of this<br>private fund ID<br>the <i>private fund</i> is<br>one below if a<br><i>is</i> for purposes of<br><i>ols</i> that are not<br>things of Form PF |  |  |  |
|                                                                                                    | Update Update Remove<br>fund in fund<br>for fund<br>for fund filing form PF<br>in this<br>filing reportin                                                                                                    | adate Update Remove Private Private Fund ID Private Fund ID Private Fund Adviser firm Adviser CRD# Adviser NFA ID Pool Fund Submitted Date Fund Category Last Submitted Date Date True fing fing Form PF                                                                                                    |                                                                                                    |                                                                                                    |                                                                                                    |                                                                                                    |                                                                                                    |                                                                                                    |                                                                                                    |                                                                                                    |                                                                                                    |  |  |  |
|                                                                                                    | • • •                                                                                                    | SAMPLE<br>FUND                                                                                                    | 805-9225021189                                                                                                    | Other<br>Private<br>Fund<br><u>Update</u><br>Fund Type                                                                                                    | SEC<br>INVESTMENT<br>ADVISER                                                                                                    | 261885                                                                                                    | 801-78885                                                                                                    |                                                                                                    | No                                                                                                    |                                                                                                    |                                                                                                    |  |  |  |

## Navigating the Private Fund List (Continued)

#### Radio Button options

#### Update not required for fund in this filing

Select this option to indicate that data is not going to be entered or modified for the selected fund(s) on this filing. The Private Fund List will default to this option for all private funds that are populated from Form ADV.

(Note: For funds added manually, the system will default to the "Update fund in this filing" radio button. See page 11 for more information on manually adding funds to the Private Fund List.)

#### Update fund in this filing

Select this option to indicate that data will be entered or modified for the selected fund(s). Once this radio button selection is saved, the applicable sections of Form PF will display on the left navigation panel.

(Note: For firms that are aggregating as described in Instruction 5 of the paper version of <u>Form PF</u>, you would likely only need to mark the main/large funds as "Update fund in this filing". Any small/parallel funds would usually be left as "Update not required".)

#### Remove fund from Form PF reporting

Select this option to indicate that the fund, and any data associated with it, is going to be removed for the current reporting period. Once selected, the fund will continue to display on the Private Fund List but the information in the underlying sections will not be accessible for the pending Form PF filing.

If the user decides to switch the selection from "Remove" back to "Update" prior to submission, the fund information will again be accessible in the underlying sections for the pending Form PF filing.

Funds submitted with the "Remove" option selected will not show on subsequent amendment filings for the same reporting period and any information submitted in a previous Form PF filing for the same reporting period will be removed. If the fund is still on Form ADV, Schedule D, Section 7.B.(1), the fund will reappear on the next Form PF Updating filing for the next reporting period.

| Update<br>not<br>required<br>for fund<br>in this<br>filing | <u>Update</u><br><u>fund in</u><br><u>this</u><br>filing | <u>Remove</u><br><u>fund</u><br><u>from</u><br><u>Form PF</u><br><u>reporting</u> | <u>Private</u><br><u>Fund</u><br><u>Name</u> | <u>Private Fund ID</u> | <u>Private</u><br><u>Fund</u><br>Type                                   | <u>Adviser</u><br><u>Firm Name</u> | <u>Adviser</u><br><u>CRD#</u> | <u>Adviser</u><br><u>SEC#</u> | <u>Adviser</u><br>NFA ID | <u>Commodity</u><br><u>Pool Fund</u> | <u>Fund Last</u><br><u>Submitted</u><br><u>Date</u> | <u>Fund</u><br><u>Category</u><br><u>Last</u><br><u>Submitted</u><br><u>Date</u> |
|------------------------------------------------------------|----------------------------------------------------------|-----------------------------------------------------------------------------------|----------------------------------------------|------------------------|-------------------------------------------------------------------------|------------------------------------|-------------------------------|-------------------------------|--------------------------|--------------------------------------|-----------------------------------------------------|----------------------------------------------------------------------------------|
|                                                            | ۲                                                        |                                                                                   | SAMPLE<br>FUND                               | 805-9225021189         | Other<br>Private<br>Fund<br><u>Update</u><br><u>Fund</u><br><u>Type</u> | SEC<br>INVESTMENT<br>ADVISER       | 261885                        | 801-78885                     |                          | No                                   |                                                     |                                                                                  |

**Tip:** If a fund has been incorrectly marked as "Update fund in this filing", users are able to mark the fund as "Remove" to resolve any completeness check errors associated with that fund. Please see the <u>PFRD</u> <u>System Frequently Asked Questions</u> for additional information.

## Navigating the Private Fund List (Continued)

#### Add new funds from ADV Button

The **Add new funds from ADV** button allows the user to update their pending Form PF filing with private funds that were added to the filing firm's and related person's Form ADV since the Form PF was created.

If no new funds have been added to the filing firm's or related person's Form ADV, the system will display the following message: "There are no additional funds that can be added to this filing."

(Note: The **Add new funds from ADV** button only adds new funds. It does not import any changes made to funds that were already filed on Form ADV prior to the creation of a currently pending Form PF filing (i.e. changes to the fund name or fund type).)

#### Sorting the Private Fund List

The Private Fund List can be sorted by column. Click on a column header to sort the table by that column. The default sort order is by Fund Type, then by Fund Name, then by CRD #.

Any funds added using the **Add new funds from ADV** button or **Add Private Fund** feature will appear at the bottom of the table. The list will be re-sorted to the default sort order every time the page is saved or refreshed.

#### **Date Columns**

#### **Fund Last Submitted Date**

This is the date that an individual fund's information was last submitted during a reporting period. This field will be blank if no information for this fund has been reported for the selected reporting period.

(Note: The **Fund Last Submitted Date** will not change for funds marked as "Update not required for fund on this filing.")

#### Fund Category Last Submitted Date

This is the date a fund type (i.e. Hedge Funds, Liquidity Funds, etc.) was updated during a reporting period. The date will only be displayed on Amendment filings, as it is based on the activity during a particular reporting period. This field will be blank if no information for a fund type has been reported for the selected reporting period.

(Note: The **Fund Category Last Submitted Date** will display for funds marked as "Update not required for fund on this filing" if there is at least one fund of the same type being updated on the filing.)

| (                | Add new                                                           | funds fron                                 | n ADV                                                         |                                              |                        |                                                                         |                                    |                               |                               |                          |                                      |                                                     |                                                                                  |
|------------------|-------------------------------------------------------------------|--------------------------------------------|---------------------------------------------------------------|----------------------------------------------|------------------------|-------------------------------------------------------------------------|------------------------------------|-------------------------------|-------------------------------|--------------------------|--------------------------------------|-----------------------------------------------------|----------------------------------------------------------------------------------|
| $\left( \right)$ | <u>Update</u><br>not<br>required<br>for fund<br>in this<br>tiling | <u>Update</u><br>fund in<br>this<br>filing | <u>Remove</u><br>f <u>und</u><br>from<br>Form PF<br>reporting | <u>Private</u><br><u>Fund</u><br><u>Name</u> | <u>Private Fund ID</u> | <u>Private</u><br><u>Fund</u><br><u>Type</u>                            | <u>Adviser</u><br><u>Firm Name</u> | <u>Adviser</u><br><u>CRD#</u> | <u>Adviser</u><br><u>SEC#</u> | <u>Adviser</u><br>NFA ID | <u>Commodity</u><br><u>Pool Fund</u> | <u>Fund Last</u><br><u>Submitted</u><br><u>Date</u> | <u>Fund</u><br><u>Category</u><br><u>Last</u><br><u>Submitted</u><br><u>Date</u> |
|                  | ٢                                                                 | ۲                                          |                                                               | SAMPLE<br>FUND                               | 805-9225021189         | Other<br>Private<br>Fund<br><u>Update</u><br><u>Fund</u><br><u>Type</u> | SEC<br>INVESTMENT<br>ADVISER       | 261885                        | 801-78885                     |                          | No                                   |                                                     |                                                                                  |

## **Entering Fund Information**

To access the questions for a particular Form PF section, the appropriate funds must first be marked as "Update fund in this filing" on the Private Fund List.

(Note: For firms that are aggregating as described in Instruction 5 of the paper version of <u>Form PF</u>, you would likely only need to mark the main/large funds as "Update fund in this filing". Any small/parallel funds would usually be left as "Update not required".)

The Private Fund Type column will display the fund type as currently entered on Form ADV Schedule D, Section 7.B.(1), Question 10 for each fund. If the fund type needs to be updated, click the Update Fund Type hyperlink that appears below the listed fund type.

(Note: For guidance on when it would be appropriate to update the fund type on Form PF, please contact the SEC at FormPF@sec.gov.)

| Submission                                                                                                    | SEC INVESTMENT ADVIS                                                                                                    | SER                                                                                                    |                                                          |                                                        |                                        |                              |                             |              |                   |                           | Annual - Updating    |  |
|----------------------------------------------------------------------------------------------------|----------------------------------------------------------------------------------------------------|----------------------------------------------------------------------------------------------------|----------------------------------------------------------|--------------------------------------------------------|----------------------------------------|------------------------------|-----------------------------|--------------|-------------------|---------------------------|----------------------|--|
| <ul> <li>Completeness Check</li> </ul>                                                                                                    | Private Fund List                                                                                                    |                                                                                                    |                                                          |                                                        |                                        |                              |                             |              |                   | Reporting Per             | riod: 01/31/2014     |  |
| <ul> <li>Submit Filing</li> </ul>                                                                                                    |                                                                                                    |                                                                                                    |                                                          |                                                        |                                        |                              |                             |              |                   |                           |                      |  |
| <ul> <li>Print Preview</li> </ul>                                                                                                    | Below is a list of <i>private fu</i><br>ADV section 7.B.(1) of Sch                                                                                                    | <i>nds</i> that may t<br>edule D.                                                                                                    | be included in this                                      | filing of Forr                                         | n PF. This <mark>l</mark> ist is g     | jenerated f                  | rom the <i>priva</i>        | ite funds id | entified on the f | filer's and any <i>re</i> | elated person's Form |  |
| PF Filing                                                                                                    | If a <i>private fund</i> is not liste                                                                                                    | d below, you                                                                                                    | should do one of t                                       | he following                                           | ):                                     |                              |                             |              |                   |                           |                      |  |
| <ul> <li>Instructions</li> <li>Section 1a - Information<br/>about you and your<br/>related persons</li> <li>Private Fund List</li> <li>Section 2a - Aggregated<br/>information about hedge<br/>funds that you advise</li> </ul> | <ol> <li>File an updated For<br/>"Add new funds fro</li> <li>Add the related pers<br/>form. Then click the</li> <li>Add the private fund.</li> <li>Add the private fund is also<br/>not currently report</li> <li>For commolity pools<br/>private fund ID doe<br/>Form PF), private fund should</li> </ol> | <ol> <li>File an updated <i>Form ADV</i> (for you or any <i>related person</i> listed on this Form PF) that includes the <i>private fund</i> in <i>Form ADV</i> section 7.B.(1) of Schedule D. Then click the "Add new funds from ADV" button. The <i>private fund</i> will be added to the list.</li> <li>Add the <i>related person</i> that reports the <i>private fund</i> will be added to the list.</li> <li>Add the <i>related person</i> that reports the <i>private fund</i> on their <i>Form ADV</i> section 7.B.(1) of Schedule D to the list of <i>related persons</i> in section 1a, question 1.(b) of this form. The <i>nivate fund</i> button. The <i>private fund</i> and the <i>private fund</i> button. The <i>private fund</i> and the <i>private fund</i> have funds from ADV" button. The <i>private fund</i> the private fund have funds are added to the list.</li> <li>Add the <i>private fund</i> by entering the private fund ID, private fund type, and private fund name (and the adviser's NFA ID, if applicable). Note: The private fund ID entered must also be reported on your or <i>related person's Form ADV</i>. Suct fund was filed on a prior <i>Form ADV</i>.</li> <li>For commodity proots that are not <i>private funds</i> (and not reported on <i>Form ADV</i>), add the <i>commodity pools</i> by entering the private fund is a private fund to private fund to private fund D does not already exist for the <i>commodity pool</i>), adviser NFA ID, private fund type <i>commodity pools</i> by entering the <i>private fund son purposes</i> of <i>Form PP</i>, private fund name (i.e. <i>commodity pool</i>) and) are only as that are not <i>private fund son pool</i> and) and checking the box stating the fund is a non-private fund fund commodity <i>pool</i>. Commodity <i>pool</i> shat are not <i>private funds</i> should only be included when the filer wishes to comply with <i>CFTC</i> reporting requirements through Form PF for the <i>commodity pool</i>.</li> </ol> |                                                          |                                                        |                                        |                              |                             |              |                   |                           |                      |  |
|                                                                                                    | To update a private fund's                                                                                                    | update a private fund's information in this Form PF, check the radio button under the "Update fund in this filing".                                                                                                    |                                                          |                                                        |                                        |                              |                             |              |                   |                           |                      |  |
|                                                                                                    | To remove a <i>private fund's</i> for the same <i>reporting per</i>                                                                                                    | information fr<br>od, check the i                                                                                                    | om this <i>reporting p</i><br>radio button under         | <i>eriod</i> or fron<br>"Remove fu                     | n appearing on th<br>und from Form PF  | he list of pri<br>reporting" | <i>ivate funds</i> th<br>'. | nat may be   | included in this  | filing and future         | e filings of Form PF |  |
|                                                                                                    | If the radio button under                                                                                                    | 'Update not re                                                                                                    | equired for fund in                                      | this filing" is                                        | checked, the pri                       | ivate fund v                 | vill:                       |              |                   |                           |                      |  |
|                                                                                                    | <ul> <li>Not be included in t</li> <li>Remain in the list of</li> <li>Any information pre</li> </ul>                                                                                                    | his Form PF fili<br><i>private funds</i><br>viously filed fo                                                                                                    | ng,<br>that may be includ<br>r the <i>private fund</i> f | ed in future<br>or the same                            | filings of Form Pl<br>reporting period | F, and<br>on Form PF         | will be kept                | and report   | ed as filed for t | he reporting peri         | od.                  |  |
|                                                                                                    | Add new funds from ADV                                                                                                    |                                                                                                    |                                                          |                                                        |                                        |                              |                             |              |                   |                           |                      |  |
|                                                                                                    | Update Update Remov<br>fund in fund<br>required this from<br>for fund filing Form F<br>in this report                                                                                                    | date     Update     Remove     Private     Private     Private     Adviser     Adviser     Adviser     Adviser     Commodity     Fund Last     Fund Last     Fund Category       t     from     from     Name     CRD#     SEC#     NFAID     Pool Fund     Submitted     Date       r     fund in     fund in     from     Private     Fund     Type     Name     CRD#     SEC#     NFAID     Pool Fund     Submitted     Date                                                                                                    |                                                          |                                                        |                                        |                              |                             |              |                   |                           |                      |  |
|                                                                                                    |                                                                                                    | SAMPLE<br>FUND                                                                                                    | 805-9225021189                                           | Other<br>Private<br>Fund<br><u>Update</u><br>Fund Type | SEC<br>INVESTMENT<br>ADVISER           | 261885                       | 801-78885                   |              | No                |                           |                      |  |

## **Entering Fund Information (Continued)**

Once the necessary funds have been marked as "Update fund in this filing" and the **Save** button is selected, the system will display all potentially applicable Form PF sections on the navigation panel.

(Note: Please review the Form PF General Instructions to determine which sections are actually required to be filed for a specific fund.)

| Submission                                                                                                    | i The information was saved.                                                                                                    |  |  |  |  |  |  |  |  |  |  |
|----------------------------------------------------------------------------------------------------|----------------------------------------------------------------------------------------------------|--|--|--|--|--|--|--|--|--|--|
| <ul> <li>Completeness Check</li> </ul>                                                                                                    | SEC INVESTMENT ADVISER Annual - Updating                                                                                                    |  |  |  |  |  |  |  |  |  |  |
| <ul> <li>Submit Filing</li> </ul>                                                                                                    | Private Fund List Reporting Period: 01/31/2014                                                                                                    |  |  |  |  |  |  |  |  |  |  |
| <ul> <li>Print Preview</li> </ul>                                                                                                    |                                                                                                    |  |  |  |  |  |  |  |  |  |  |
| PF Filing Instructions Section 1a - Information about you and your related persons Private Fund List Section 1b - Information about the private funds you advise Section 1c - Information | <ul> <li>Below is a list of <i>private funds</i> that may be included in this filing of Form PF. This list is generated from the <i>private funds</i> identified on the filer's and any <i>related person's Form</i> ADV section 7.8.(1) of Schedule D.</li> <li>If a <i>private fund</i> is not listed below, you should do one of the following: <ol> <li>File an updated <i>Form</i> ADV (for you or any <i>related person</i> listed on this Form PF) that includes the <i>private fund</i> in <i>Form</i> ADV section 7.8.(1) of Schedule D. Then click the "Add new funds from ADV" button. The <i>private fund</i> will be added to the list.</li> <li>Add the <i>erlated person</i> that reports the <i>private fund</i> will be added to the list.</li> <li>Add the <i>private fund</i> by entering the private fund on their <i>Form</i> ADV section 7.8.(1) of Schedule D to the list of <i>related persons</i> in section 1a, question 1.(b) of this form. Then click the "Add new funds from ADV" button. The <i>private</i> fund will be added to the list.</li> <li>Add the <i>private fund</i> by entering the private fund 1D, private fund will be added to the list.</li> <li>Add the <i>private fund</i> by entering the private fund 1D, private fund will be added to the list.</li> <li>Add the <i>private fund</i> by entering the private fund 1D, private fund and will be added to the list.</li> <li>Add the <i>private fund</i> by entering the private fund 1D, private fund will be added to ne point on your <i>or related person's Form</i> ADV, but the <i>private fund</i> as filed on a <i>prior Form</i> ADV.</li> <li>For <i>commodity pools</i> that are not private funds (and not reported on <i>Form</i> ADV), add the <i>commodity pools</i> by entering the private fund soft pool), adviser NFA ID, private fund type (<i>commodity pools</i> should be treated as <i>hedge funds</i> for purposes of private fund ID does not already exist for the commodity <i>pool</i>.</li> </ol></li></ul> |  |  |  |  |  |  |  |  |  |  |
| about the hedge funds you                                                                                                    | Form PF), private fund name (i.e. commonly pool name) and checking the box stating the fund is a non-private fund commonly pool. Commonly pools that are not<br>private funds should only be included when the filer wishes to complexity with CFTC reporting requirements through Form PF for the commonly pool.                                                                                                    |  |  |  |  |  |  |  |  |  |  |
| advise                                                                                                    | To underso a private fund's information in this Form DT, should the under the "Handke fund in this films"                                                                                                    |  |  |  |  |  |  |  |  |  |  |
| <ul> <li>Section 2a - Aggregated</li> </ul>                                                                                                    | to update a private runo s information in this form PP, check the radio button under the "opdate runo in this ming".                                                                                                    |  |  |  |  |  |  |  |  |  |  |
| information about hedge<br>funds that you advise                                                                                                    | To remove a private fund's information from this reporting period or from appearing on the list of private funds that may be included in this filing and future filings of Form PF for the same reporting period, check the radio button under "Remove fund from Form PF reporting".                                                                                                    |  |  |  |  |  |  |  |  |  |  |
| <ul> <li>Section 2b - Information<br/>about qualifying hedge<br/>funds that you advise</li> </ul>                                                                                         | If the radio button under "Update not required for fund in this filing" is checked, the <i>private fund</i> will: <ul> <li>Not be included in this Form PF filing,</li> <li>Remain in the list of <i>private funds</i> that may be included in future filings of Form PF, and</li> </ul>                                                                                                    |  |  |  |  |  |  |  |  |  |  |
| <ul> <li>Section 3 - Information<br/>about liquidity funds that<br/>you advise</li> </ul>                                                                                                 | Any information previously filed for the private fund for the same reporting period on Form PF will be kept and reported as filed for the reporting period.<br>new funds from ADV                                                                                                    |  |  |  |  |  |  |  |  |  |  |
| <ul> <li>Section 4 - Information<br/>about private equity funds<br/>that you advise</li> </ul>                                                                                            | Update     Update     Remove     Private     Private Fund ID     Private Fund     Adviser     Adviser     Adviser     Adviser     Adviser     Storm     Date       not     fund in fund     Fund     Fund     Fund     Name     CRD#     SEC#     NFA ID     Pool Fund     Fund     Last Submitted       in this     reporting     reporting     reporting     reporting     reporting     reporting     reporting     reporting     reporting                                                                                                    |  |  |  |  |  |  |  |  |  |  |

## **Entering Fund Information (Continued)**

A fund selection page similar to the Private Fund List will display for Form PF Sections 1b, 1c, 2b, 3 and 4. The fund selection table in these sections will only display applicable funds that have the "Update fund in this filing" radio button selected on the main Private Fund List.

To begin entering information for a fund listed, mark the appropriate funds as "Update fund in this filling" and click the **Save** button. Then click on the **Private Fund ID** hyperlink to begin answering questions for that fund. Refer to the following section for further instruction on entering fund information.

(Note: If you do not need to enter data in a specific section for a fund, <u>please leave the fund as "Update</u> <u>not required"</u>. If you have already marked a fund as "Update fund in this filing" and you are now receiving completeness check errors, please see Question 11 in the latest <u>PFRD System Frequently Asked Questions</u> document.)

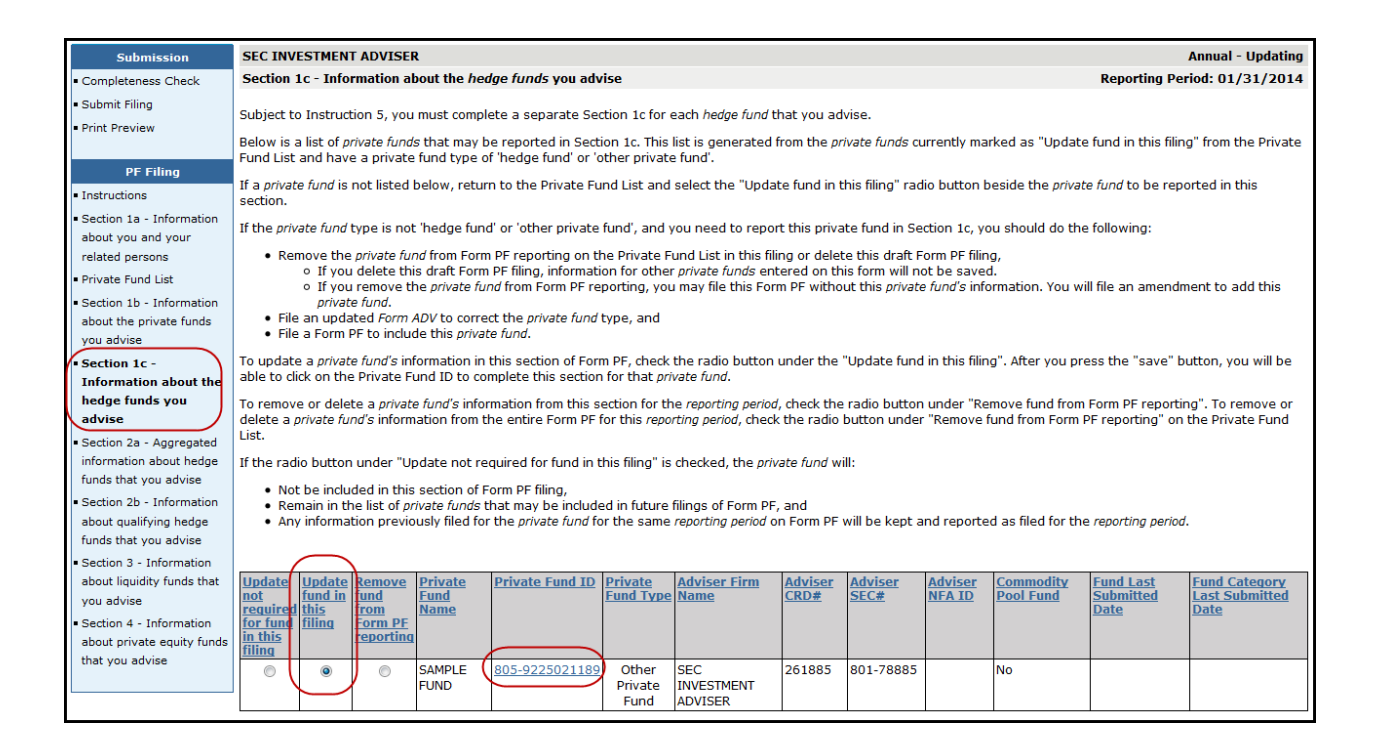

## **Entering Fund Information (Continued)**

## Access Form PF Questions in "Data entry mode"

Once the **Private Fund ID** hyperlink is selected you are in "data-entry mode" for that section of Form PF. Additional links for that section of Form PF will also display on the left navigation panel.

#### **Toggle between Funds**

For advisers entering data for multiple funds, a "toggle" feature was added, allowing users to access the information entered in a section for each fund.

Once in data entry mode for a section, a drop-down menu displays at the top containing the other funds marked as "Update fund in this filing" on the Fund Selection page for that section of Form PF. Selecting another fund from the drop-down menu will allow the filer to begin entering data for that fund.

| Submission                                                                              | SEC INVESTMENT ADVISER                                                | Annual - Updating            |
|-----------------------------------------------------------------------------------------|-----------------------------------------------------------------------|------------------------------|
| <ul> <li>Completeness Check</li> </ul>                                                  | Section 1c - Item A - Reporting fund identifying information          | Reporting Period: 01/31/2014 |
| <ul><li>Submit Filing</li><li>Print Preview</li></ul>                                   | Select another fund SAMPLE FUND (Other Private Fund - 805-9225021189) |                              |
|                                                                                         | 18. (a) Name of the <i>reporting fund</i>                             | SAMPLE FUND                  |
| PF Filing                                                                               | (b) Private fund identification number of the reporting fund          | 805-9225021189               |
| <ul> <li>Instructions</li> <li>Section 1a - Information</li> </ul>                      |                                                                       | Next »                       |
| about you and your<br>related persons                                                   |                                                                       |                              |
| <ul> <li>Private Fund List</li> </ul>                                                   |                                                                       |                              |
| <ul> <li>Section 1b - Information<br/>about the private funds<br/>you advise</li> </ul> |                                                                       |                              |
| <ul> <li>Section 1c - Information<br/>about the hedge funds<br/>you advise</li> </ul>   |                                                                       |                              |
| * Item A - Reporting<br>fund identifying<br>information                                 |                                                                       |                              |
| <ul> <li>Item B - Certain<br/>information regarding<br/>the reporting fund</li> </ul>   |                                                                       |                              |

#### Adding a Private Fund Manually

The **Add Private Fund** feature allows the user to add a fund that does not already appear on the Private Fund List.

The following two types of funds can be added manually:

- A private fund that was previously reported on Form ADV, Schedule D, Section 7.B.(1), but has been recently removed from Form ADV, **or**
- A non-private fund Commodity Pool that has not been reported on the Form ADV, Schedule D, Section 7.B.(1).

(Note: For guidance on manually adding other types of funds to the Private Fund List, please contact the SEC at FormPF@sec.gov.)

All funds added in this section will be added to the bottom of the main fund list until the page is saved or refreshed and then it will be sorted with the rest of the list according to the sort rules above. All funds added in this section will show the filing adviser's CRD# in the Private Fund List.

#### Add a Private Fund recently removed from Form ADV

To manually add a private fund that was previously reported on Form ADV, Schedule D, Section 7.B.(1), but has been recently removed from Form ADV, select the first checkbox and provide the existing identifying information for the fund.

#### Add a Non-Private Fund Commodity Pool

To manually add a Commodity Pool that has not been reported on the Form ADV, select the second checkbox. The filing firm is required to create a new Private Fund Identification Number (if the commodity pool does not already have one) and enter the fund Adviser's NFA Firm ID. Commodity Pools should be treated as hedge funds for purposes of Form PF.

| Add new                                                                    | funds fror                                                                                                    | n ADV                                                         |                                              |                        |                                                        |                                    |                               |                               |                                 |                                      |                                                     |                                                              |
|----------------------------------------------------------------------------|----------------------------------------------------------------------------------------------------|---------------------------------------------------------------|----------------------------------------------|------------------------|--------------------------------------------------------|------------------------------------|-------------------------------|-------------------------------|---------------------------------|--------------------------------------|-----------------------------------------------------|--------------------------------------------------------------|
| Update<br>not<br>required<br>for fund<br>in this<br>filing                 | <u>Update</u><br>fund in<br>this<br>filing                                                                                                    | <u>Remove</u><br>f <u>und</u><br>from<br>Form PF<br>reporting | <u>Private</u><br><u>Fund</u><br><u>Name</u> | <u>Private Fund ID</u> | <u>Private</u><br><u>Fund</u><br>Type                  | <u>Adviser Firm</u><br><u>Name</u> | <u>Adviser</u><br><u>CRD#</u> | <u>Adviser</u><br><u>SEC#</u> | <u>Adviser</u><br><u>NFA ID</u> | <u>Commodity</u><br><u>Pool Fund</u> | <u>Fund Last</u><br><u>Submitted</u><br><u>Date</u> | <u>Fund Category</u><br><u>Last Submitted</u><br><u>Date</u> |
|                                                                            | ۲                                                                                                    | ©                                                             | SAMPLE<br>FUND                               | 805-9225021189         | Other<br>Private<br>Fund<br><u>Update</u><br>Fund Type | SEC<br>INVESTMENT<br>ADVISER       | 261885                        | 801-78885                     |                                 | No                                   |                                                     |                                                              |
| Add Priv                                                                   | ate Fund                                                                                                    | 1                                                             |                                              |                        |                                                        |                                    |                               |                               |                                 |                                      |                                                     |                                                              |
| To add ar                                                                  | n existing                                                                                                    | g fund, prov                                                  | vide the Priv                                | vate Fund ID, Priva    | te Fund Typ                                            | e, Private Fund N                  | lame, and                     | select the ap                 | propriate o                     | option below.                        |                                                     |                                                              |
| This is                                                                    | <ul> <li>This is a private fund that is not currently reported on your or related person's Form ADV, but was filed on a prior Form ADV.</li> <li>This fund is a non-private fund commodity pool being reported to meet commodity pool requirements and is not reported on Form ADV, Schedule D, Section 7.B.(1).</li> </ul> |                                                               |                                              |                        |                                                        |                                    |                               |                               |                                 |                                      |                                                     |                                                              |
| Private Fund ID Adviser NFA ID, if any Private Fund Type Private Fund Name |                                                                                                    |                                                               |                                              |                        |                                                        |                                    |                               |                               |                                 |                                      |                                                     |                                                              |
|                                                                            |                                                                                                    |                                                               |                                              |                        |                                                        | •                                  |                               |                               |                                 |                                      |                                                     |                                                              |
| Click here                                                                 | Click here to generate a Private Fund Identification Number                                                                                                    |                                                               |                                              |                        |                                                        |                                    |                               |                               |                                 |                                      |                                                     |                                                              |

## Adding a Related Person – Form PF Section 1a, Item A, 1.(b)

Click the **Create New** button to add a related person in Question 1.(b).

|      |                                                                                                    |        |           |         |            |  |     | 🕐 🎒 Printer Friendly |  |  |  |  |  |
|------|----------------------------------------------------------------------------------------------------|--------|-----------|---------|------------|--|-----|----------------------|--|--|--|--|--|
| IN   | <b>VESTMENT</b>                                                                                                    | DVISER |           |         |            |  | Q   | uarterly - Amendment |  |  |  |  |  |
| Sec  | Section 1a - Item A - Information about your <i>Related Persons</i> Reporting Period: 03/31/2012                                                                                                    |        |           |         |            |  |     |                      |  |  |  |  |  |
|      |                                                                                                    |        |           |         |            |  |     |                      |  |  |  |  |  |
| 1.   | 1. (b) Provide the following information for each of the <i>related persons</i> , if any, with respect to which you are reporting information on this Form PF:                                                                                                    |        |           |         |            |  |     |                      |  |  |  |  |  |
|      | Legal         CRD         SEC         NFA ID Number, if         Large trader ID, if         Large trader ID suffix, if         Commodity Pool         Relying           name         Number         Number         any         any         Operator         Adviser/SPV |        |           |         |            |  |     |                      |  |  |  |  |  |
| Edit | PERSON A                                                                                                    |        |           |         |            |  | No  | Yes                  |  |  |  |  |  |
| Edit | PERSON B                                                                                                    |        |           | 1234567 |            |  | Yes | No                   |  |  |  |  |  |
| Edit | PERSON C                                                                                                    | 00000  | 801-00000 |         |            |  | No  | No                   |  |  |  |  |  |
|      |                                                                                                    |        |           |         |            |  |     |                      |  |  |  |  |  |
| -    |                                                                                                    |        |           |         |            |  |     |                      |  |  |  |  |  |
| «    | Previous                                                                                                    |        |           |         | Create New |  |     | Next »               |  |  |  |  |  |

If the related person is a firm that is registered through the IARD system, then you will able to search for them based on the firm's CRD number or SEC number.

Otherwise, an option is available at the bottom of the page to add a related person that does not exist in the IARD system. Select either the **Click here to add a commodity pool adviser as a related person** or the **Click here to add a relying adviser or SPV as a related person** hyperlink, as appropriate.

(Note: The system will automatically populate the "Commodity Pool Operator" and Relying Adviser/SPV" columns based on how you add the related person to your form, and the "Yes/No" answer cannot be manually changed.)

|                                                                                                    |                                                                                                    |           | Rela   | ated Person Search            |                      | ? 🎒 Printer Friendly |  |  |  |  |  |
|----------------------------------------------------------------------------------------------------|----------------------------------------------------------------------------------------------------|-----------|--------|-------------------------------|----------------------|----------------------|--|--|--|--|--|
| Search by CRD Number                                                                                                    |                                                                                                    |           |        |                               |                      |                      |  |  |  |  |  |
| CRD Number:                                                                                                    |                                                                                                    |           |        |                               |                      |                      |  |  |  |  |  |
| Search by SEC Number                                                                                                    |                                                                                                    |           |        |                               |                      |                      |  |  |  |  |  |
| SEC Number:                                                                                                    | 801/802                                                                                                    |           |        |                               |                      |                      |  |  |  |  |  |
| Search by Name                                                                                                    |                                                                                                    |           |        |                               |                      |                      |  |  |  |  |  |
| Firm Name                                                                                                    |                                                                                                    |           |        | Type of Search:               | Starts With Contains |                      |  |  |  |  |  |
| Names to Search:                                                                                                    |                                                                                                    | All Names | -      |                               | © Sounds Like        |                      |  |  |  |  |  |
|                                                                                                    |                                                                                                    |           | Search | Reset Return to Previous Page |                      |                      |  |  |  |  |  |
|                                                                                                    | Add a Related Person that is not an adviser with the SEC<br>(i.e. an adviser subject only to CFTC reporting because it advises <i>commodity pools</i> that are not private funds).<br>See Instruction 18 in Form PF: General Instructions.<br><u>Click here to add a commodity pool adviser as a related person</u> . |           |        |                               |                      |                      |  |  |  |  |  |
| Add a Related Person that is registered as an investment adviser with the SEC and identified on your or your related person's Form ADV as a relying adviser or SPV in reliance on the January 18, 2012 American Bar Association no-action letter.<br>(note: these advisers do not have CRD or 801 numbers)<br><u>Click here to add a relying adviser or SPV as a related person</u> . |                                                                                                    |           |        |                               |                      |                      |  |  |  |  |  |

## **Print Preview**

Click the **Print Preview** hyperlink from the navigation panel to view and print fund information entered on a pending Form PF filing.

Once in Print Preview, click the **View Fund** hyperlink. Select the **Private Fund ID** hyperlink to view or print data entered for a particular fund.

Form PF sections 1a and 2a must be printed separately in order to print the entire filing.

|                                                                                                    |                                                                                                    |                                                                   |                                                                    |                                                                  |                                                                             |                                                                   |                                                                                  |                                                                             | ? 🎒 Print                                                                        | ter Friendly                               |  |  |
|----------------------------------------------------------------------------------------------------|----------------------------------------------------------------------------------------------------|-------------------------------------------------------------------|--------------------------------------------------------------------|------------------------------------------------------------------|-----------------------------------------------------------------------------|-------------------------------------------------------------------|----------------------------------------------------------------------------------|-----------------------------------------------------------------------------|----------------------------------------------------------------------------------|--------------------------------------------|--|--|
| Submission                                                                                                    |                                                                                                    |                                                                   |                                                                    |                                                                  | Form P                                                                      | PF                                                                |                                                                                  |                                                                             |                                                                                  |                                            |  |  |
| <ul> <li>Completeness Check</li> </ul>                                                                                                    |                                                                                                    |                                                                   |                                                                    |                                                                  |                                                                             | -                                                                 |                                                                                  |                                                                             |                                                                                  |                                            |  |  |
| <ul> <li>Submit Filing</li> </ul>                                                                                                    | Reporting Form for 1                                                                                                    | Investm                                                           | ent Ad                                                             | visers to                                                        | o Private I                                                                 | Funds a                                                           | nd Certain                                                                       | Commodi                                                                     | ty Pool Ope                                                                      | erators                                    |  |  |
| Return To Data Entry                                                                                                    |                                                                                                    |                                                                   |                                                                    |                                                                  |                                                                             |                                                                   |                                                                                  |                                                                             |                                                                                  |                                            |  |  |
|                                                                                                    | NVESTMENT ADVISER Quarterly - Amendment                                                                                                    |                                                                   |                                                                    |                                                                  |                                                                             |                                                                   |                                                                                  |                                                                             |                                                                                  |                                            |  |  |
| View PF Filing                                                                                                    | Fund List                                                                                                    |                                                                   |                                                                    |                                                                  |                                                                             |                                                                   |                                                                                  | Reporting                                                                   | Period: 03/3                                                                     | 31/2012                                    |  |  |
| <ul> <li>Section 1a - Information<br/>about you and your<br/>related persons</li> <li>Section 2a - Aggregated<br/>information about hedge<br/>funds that you advise</li> </ul> | The information contained i<br>to avoid disclosure to parti<br>Advisers Act of 1940 and ai<br>regarding the use, disclosu<br>not read, copy or distribute<br>(202-551-6787). | n this For<br>es not aut<br>ny applica<br>re, handli<br>this Form | m PF is n<br>thorized t<br>ible U.S. S<br>ing, secur<br>n PF. Inst | on-public<br>to view th<br>Securities<br>ity, and s<br>ead, plea | and confide<br>his Form PF.<br>and Exchar<br>storage of Fo<br>ise notify th | ential. All I<br>Please re<br>nge Comn<br>orm PF. If<br>e SEC's D | Form PF infor<br>Aference Sect<br>nission agree<br>You are not<br>ivision of Inv | mation shall<br>ion 204(b) o<br>ments for ac<br>authorized t<br>estment Mar | be treated in<br>f the Investm<br>Iditional inforr<br>o view this Fo<br>nagement | a manner<br>ent<br>nation<br>rm PF, do     |  |  |
| View Fund                                                                                                    | Funds Reported in this Fil                                                                                                    | ing                                                               |                                                                    |                                                                  |                                                                             |                                                                   |                                                                                  |                                                                             |                                                                                  |                                            |  |  |
| <ul> <li>View All Funds (25 funds<br/>per page)</li> </ul>                                                                                                    | Private Private Fund ID<br>Fund<br>Name                                                                                                    | Private<br>Fund<br>Type                                           | <u>Adviser</u><br><u>Firm</u><br><u>Name</u>                       | Adviser<br>CRD#                                                  | <u>Adviser</u><br><u>SEC#</u>                                               | Adviser<br>NFA ID                                                 | <u>Commodity</u><br><u>Pool Fund</u>                                             | <u>Fund Last</u><br><u>Submitted</u><br><u>Date</u>                         | <u>Fund</u><br><u>Category</u><br><u>Last</u><br><u>Submitted</u><br><u>Date</u> | <u>Fund</u><br><u>updated</u><br>in filing |  |  |
|                                                                                                    | HEDGE 805-1122334455<br>FUND                                                                                                    | Hedge<br>Fund                                                     | INVEST-<br>MENT<br>ADVISER                                         | 00000                                                            | 801-<br>00001                                                               |                                                                   | No                                                                               |                                                                             | 10/17/2012<br>10:08:24 AM                                                        | Updated                                    |  |  |

#### View Fund

#### Fund List

The Fund List table will display a list of all funds not marked as "Remove fund from Form PF reporting."

Funds marked as "Update not required for fund in this filing" will only display in the Fund List if fund information was reported on a previous filing for the selected reporting period.

#### Funds Removed From this Filing

This table will display a list of funds that are marked as "Remove fund from Form PF reporting" for the selected reporting period. This table will <u>not</u> display:

- Funds added and removed on the same filing
- Funds marked as removed that never had any fund details entered

#### View All Funds (25 funds per page)

The "View All Funds (25 funds per page)" option will display fund information for all funds not marked as "Remove fund from Form PF reporting." For filings with more than 25 funds, the View All Funds table will allow the user to page through each set of 25 funds. Users will need to print each page of 25 funds separately in order to print the entire filing.

## Form PF Filing History

The Form PF - Filing History page displays all Form PF filings submitted online or via XML upload (if applicable) to users with appropriate entitlement.

Click the **Filing ID** hyperlink to view a read-only version of any Form PF filing submitted online or via XML upload. For Form PF filings submitted via XML upload, click the **View** hyperlink to view the XML file.

|                                          |                              |           |             |       |                                           |           | [          | ? 🎒 Printer Fr | riendly |
|------------------------------------------|------------------------------|-----------|-------------|-------|-------------------------------------------|-----------|------------|----------------|---------|
| Select PF Filing                         | Organization CRD#: 0000      |           |             |       | Primary Business Name: INVESTMENT ADVISER |           |            |                |         |
| <ul> <li>New/Draft Web Filing</li> </ul> | Organization SEC#: 801-00000 |           |             |       | Full Legal Name: INVESTMENT ADVISER       |           |            |                |         |
| <ul> <li>Filing History</li> </ul>       |                              |           |             |       |                                           |           |            |                |         |
| <ul> <li>XML Manual Upload</li> </ul>    | Form PF - Filing History     |           |             |       |                                           |           |            |                |         |
| <ul> <li>XML Upload History</li> </ul>   | Filing ID                    | Filer     | Filing Type | Repo  | rting Period                              | Reporting | Filing     | Submission     | View    |
|                                          |                              | Category  |             |       |                                           | Quarter   | Date       | Methou         | AME     |
|                                          | 586537                       | Quarterly | Updating    | 09/30 | )/2012                                    | 1         | 10/02/2012 | Web            | $\sim$  |
|                                          | 586118                       | Quarterly | Initial     | 06/30 | )/2012                                    | 4         | 07/01/2012 | XML            | View    |

#### Sections 5 and 6

Effective December 11, 2023, Form PF Sections 5 and 6 can be submitted via the FINRA Gateway. No new entitlement is necessary. Users that have entitlement to Form PF and IARD View Organization will be able to access Sections 5 and 6 using the following steps.

On the PFRD Main page, select one of the new options in the Forms column to navigate to the firm's profile in FINRA Gateway.

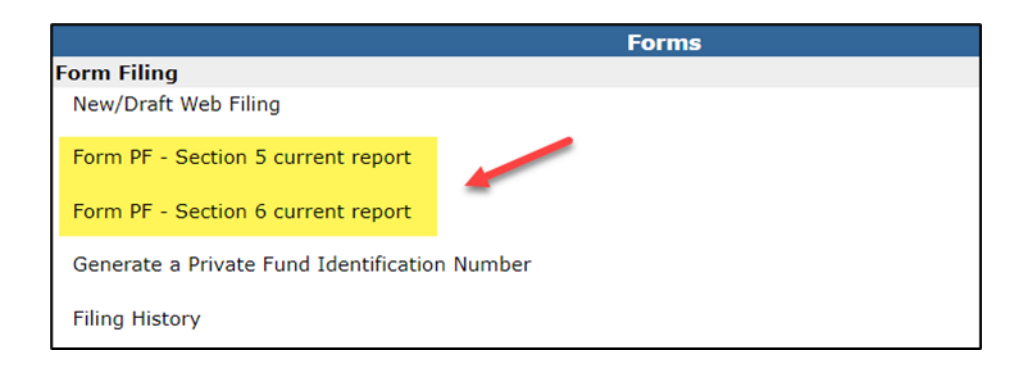

The firm's FINRA Gateway profile provides access to options for creating new filings and resuming draft filings that have not been submitted yet.

| Summary                                                                          |                                                                                                    |                              | Filings                                                                                     |
|----------------------------------------------------------------------------------|----------------------------------------------------------------------------------------------------|------------------------------|---------------------------------------------------------------------------------------------|
| Investment Advise<br>CIK Number<br>IA SEC #<br>Main Address<br>• View IA Profile | er<br>Industria<br>Industria<br>Industria<br>Industria<br>Industria<br>Industria<br>Industria<br>Industria<br>Industria | Access draft<br>filings here | Pending Filings<br>Form PF - Section 5<br>Drafts (292)<br>Form PF - Section 6<br>Drafts (2) |
|                                                                                  |                                                                                                    |                              | Actions                                                                                     |
|                                                                                  |                                                                                                    | Create new<br>filings here   | Firm Actions Form ADV Form PF - Section 5 Form PF - Section 6                               |

NOTE: The example to follow is only for Section 5, but Section 6 mirrors the same functionality.

After selecting the desired section from the Actions card on the Profile, users are able to create a new fund event or amend a previously submitted fund event.

Tip: When creating a new fund event, search for funds to include using either fund name or PFID.

| Create and submit a new bodge fund events f                                          | ling                                                                              |
|--------------------------------------------------------------------------------------|-----------------------------------------------------------------------------------|
| create and submit a new nedge fund events in                                         | ning                                                                              |
|                                                                                      |                                                                                   |
|                                                                                      |                                                                                   |
|                                                                                      |                                                                                   |
| Amend Fund Events                                                                    |                                                                                   |
| (i) Search for filings that can be amended                                           | l using the search criteria below. Please specify details for the initial filing. |
|                                                                                      |                                                                                   |
|                                                                                      |                                                                                   |
|                                                                                      |                                                                                   |
| (j) Select submission date range for i                                               | initial filing                                                                    |
| <ul> <li>Select submission date range for i</li> <li>Submission From Date</li> </ul> | initial filing<br>Submission To Date                                              |

To retrieve a draft filing, select the corresponding link on the firm's Profile to navigate to the Requests & Filings section of FINRA Gateway. Click the hyperlink for the draft fling to resume.

Tip: Once in Requests & Filings, select the Completed tab to view successfully submitted filings.

| Requests & Filings Need Help?                                                                                                    |                 |
|----------------------------------------------------------------------------------------------------|-----------------|
| Search Criteria 👔                                                                                                    |                 |
| Search for Work Items Q                                                                                                    |                 |
| Active (91) Completed                                                                                                    |                 |
|                                                                                                    |                 |
| C Refresh Sort By Cat                                                                                                    | egory           |
| Form PF Section 5 -<br>Ofdd087c2385Filing<br>TypeCreated<br>ByCreated<br>DateLast Updated<br>DateHedge Fund EventsInitial08/13/2308/13/23 | Status<br>Draft |
| Form PF Section 5 -<br>9b3a22e2c8faFiling<br>TypeCreated ByCreated<br>DateLast Updated<br>                                                | Status<br>Draft |